**Guide för utskriftsmedia** Sida 1 av 4

## Guide för utskriftsmedia

Följande storlekar för papper och specialmaterial kan användas i skrivaren. Välj anpassade storlekar upp till den största storlek som angetts för universalinställningen.

# Pappersstorlekar, papperstyper, pappersvikter och kapaciteter som kan användas

#### Papperstyper och -vikter som kan hanteras av skrivaren

Skrivarens motor och pappersbanan för dubbelsidig stöder 60–90 g/m<sup>2</sup> (16–24 lb) pappersvikter. Universalarkmataren stöder pappersvikter på 60–163 g/m<sup>2</sup>.

**Obs!** Tillvalsmagasin finns inte för vissa modeller.

| Papperstyp                                                                                      | Standardmagasin<br>för 250 ark<br>(Magasin 1) | Standard- eller<br>tillvalsmagasin för<br>250 ark<br>(Magasin 2) | Tillvalsmagasin<br>för 550 ark<br>(Magasin 2) | Universalark-<br>matare | Duplexenhetens<br>pappersbana |
|-------------------------------------------------------------------------------------------------|-----------------------------------------------|------------------------------------------------------------------|-----------------------------------------------|-------------------------|-------------------------------|
| Papper<br>• Plain<br>• Light (Lätt)<br>• Tjockt<br>• Grovt/Bomull<br>• Återvunnet<br>• Anpassat | ✓                                             | ✓                                                                | ✓                                             | ✓                       | ✓                             |
| Dokumentpapper                                                                                  | $\checkmark$                                  | $\checkmark$                                                     | $\checkmark$                                  | $\checkmark$            | 1                             |
| Brevhuvud                                                                                       | $\checkmark$                                  | <b>√</b>                                                         | $\checkmark$                                  | $\checkmark$            | 1                             |
| Förtryckt                                                                                       | $\checkmark$                                  | $\checkmark$                                                     | $\checkmark$                                  | $\checkmark$            | ✓                             |
| Färgat papper                                                                                   | $\checkmark$                                  | $\checkmark$                                                     | <b>√</b>                                      | $\checkmark$            | ✓                             |
| Tjockt papper                                                                                   | x                                             | x                                                                | x                                             | $\checkmark$            | x                             |
| Glansigt papper                                                                                 | x                                             | x                                                                | x                                             | x                       | x                             |
| Pappersetiketter <sup>1</sup>                                                                   | $\checkmark$                                  | $\checkmark$                                                     | $\checkmark$                                  | $\checkmark$            | x                             |
| OH-filmer                                                                                       | $\checkmark$                                  | x                                                                | x                                             | $\checkmark$            | x                             |
| Kuvert (släta) <sup>2</sup>                                                                     | x                                             | x                                                                | x                                             | $\checkmark$            | x                             |

<sup>1</sup> Funktionen för pappersetiketter är endast för tillfällig använding. Vi rekommenderar att man skriver ut 20 eller färre pappersetiketter i månaden. Vinyl-, apoteks- och dubbelsidiga etiketter stöds inte.

<sup>2</sup> Använd kuvert som ligger platt när det läggs ett och ett neråt på ett bord.

## Pappersstorlekar som går att använda i skrivaren

**Obs!** Tillvalsmagasin finns inte för vissa modeller.

Guide för utskriftsmedia

Sida 2 av 4

| Pappers-<br>storlek             | Mått                                   | Standardma-<br>gasin för 250<br>ark<br>(Magasin 1) | Standard-<br>eller tillvals-<br>magasin för<br>250 ark<br>(Magasin 2) | Tillvalsma-<br>gasin för 550<br>ark<br>(Magasin 2) | Universa-<br>larkmatare | Duplexenhetens<br>pappersbana |
|---------------------------------|----------------------------------------|----------------------------------------------------|-----------------------------------------------------------------------|----------------------------------------------------|-------------------------|-------------------------------|
| A4                              | 210 x 297 mm                           | $\checkmark$                                       | $\checkmark$                                                          | $\checkmark$                                       | $\checkmark$            | $\checkmark$                  |
| A5                              | 148 × 210 mm                           | $\checkmark$                                       | $\checkmark$                                                          | $\checkmark$                                       | $\checkmark$            | х                             |
| <b>A6</b> <sup>1</sup>          | 105 x 148 mm                           | $\checkmark$                                       | x                                                                     | x                                                  | $\checkmark$            | х                             |
| Executive                       | 184 x 267 mm                           | $\checkmark$                                       | $\checkmark$                                                          | $\checkmark$                                       | $\checkmark$            | x                             |
| Folio                           | 216 × 330 mm                           | $\checkmark$                                       | $\checkmark$                                                          | $\checkmark$                                       | $\checkmark$            | $\checkmark$                  |
| JIS B5                          | 182 x 257 mm                           | $\checkmark$                                       | $\checkmark$                                                          | $\checkmark$                                       | $\checkmark$            | х                             |
| Legal                           | 216 x 356 mm                           | $\checkmark$                                       | $\checkmark$                                                          | $\checkmark$                                       | $\checkmark$            | $\checkmark$                  |
| Letter                          | 216 x 279 mm                           | $\checkmark$                                       | $\checkmark$                                                          | $\checkmark$                                       | $\checkmark$            | $\checkmark$                  |
| Oficio<br>(Mexiko) <sup>2</sup> | 216 × 340 mm                           | $\checkmark$                                       | $\checkmark$                                                          | $\checkmark$                                       | $\checkmark$            | $\checkmark$                  |
| Statement                       | 140 x 216 mm                           | $\checkmark$                                       | $\checkmark$                                                          | $\checkmark$                                       | $\checkmark$            | х                             |
| Universell <sup>3</sup>         | 76,2 × 127 mm upp till<br>216 × 356 mm | $\checkmark$                                       | $\checkmark$                                                          | $\checkmark$                                       | $\checkmark$            | x                             |
| B5-kuvert                       | 176 x 250 mm                           | x                                                  | x                                                                     | x                                                  | $\checkmark$            | х                             |
| C5-kuvert                       | 162 x 229 mm                           | x                                                  | x                                                                     | х                                                  | $\checkmark$            | х                             |
| DL-kuvert                       | 110 x 220 mm                           | x                                                  | x                                                                     | х                                                  | $\checkmark$            | х                             |
| 7 3/4-kuvert<br>(Monarch)       | 98 x 191 mm                            | x                                                  | x                                                                     | х                                                  | $\checkmark$            | x                             |
| 9 Kuvert                        | 98 x 225 mm                            | x                                                  | x                                                                     | x                                                  | $\checkmark$            | x                             |
| 10 Kuvert                       | 105 x 241 mm                           | x                                                  | x                                                                     | x                                                  | $\checkmark$            | x                             |
| Övriga kuvert                   | 216 x 356 mm                           | x                                                  | x                                                                     | x                                                  | $\checkmark$            | x                             |

<sup>1</sup> A6 stöds endast för långfibrigt papper.

<sup>2</sup> Den storleksinställningen formaterar sidan för 216 x 356 mm (8,5 x 14 tum), om inte storleken specificerats av programvaran.

<sup>3</sup> Om du vill använda en pappersstorlek som inte finns i listan konfigurerar du en universell pappersstorlek. Mer information finns i "Konfigurera universella pappersinställningar" på sidan 3.

### Papperskapacitet

| Fyll på upp till                                                                                                  | Anmärkningar                                                                                                    |
|----------------------------------------------------------------------------------------------------|----------------------------------------------------------------------------------------------------|
| <b>Fack 1</b><br>250 pappersark<br>150 ark av A6-storlek<br>50 pappersetiketter<br>50 OH-ark                      | Vinyl-, medicin-, eller dubbelsidiga etiketter går inte att använda. Använd endast pappersetiketter.                                                                                                    |
| Magasin 2<br>250 eller 550 pappersark<br>50 pappersetiketter                                                      | Endast två magasin kan vara installerade på skrivaren i taget.<br>Maximalt antal papper som kan laddas beror på om du har ett magasin för 250 eller 550 ark.<br><b>Obs!</b> Beroende på modell kan magasin 2 vara ett tillvalsmagasin för 250 eller 550 ark. |
| Universalarkmatare<br>50 pappersark<br>15 pappersetiketter<br>10 ark OH-film.<br>10 ark tjockt papper<br>7 kuvert | Mata bara in papperet i universalarkmataren tills dess kanten som kommer först får kontakt med<br>pappersstöden. Tvinga inte in pappret i mataren.                                                                                                    |

Magasinens och universalarkmatarens kapacitet baseras på papper med vikten 75 g/m<sup>2</sup>.

## Konfigurera universella pappersinställningar

Den universella pappersstorleken är en inställning som definieras av användaren och som gör att du kan skriva ut på pappersstorlekar som inte är förinställda i skrivarmenyerna. Ställ in pappersstorleken för det angivna magasinet till Universell när den önskade storleken inte är tillgänglig på menyn Pappersstorlek. Ange sedan följande universella storleksinställningar för papperet:

- Måttenheter (tum eller millimeter)
- Stående höjd och stående bredd
- Matningsriktning

**Obs!** Den minsta möjliga universella storleken är 76,2 x 127 mm (3 x 5 tum) och den största är 216 x 356 mm (8,5 x 14 tum).

## Ange en måttenhet

- 1 Kontrollera att skrivaren är på och att Klar visas.
- 2 Från skrivarens kontrollpanel, tryck på 📃.

**VPappersmenyn** visas.

- **3** Tryck på 🕢.
- **4** Tryck på nedpilen tills **\sqrt{Universell inställning** visas, och tryck sedan på **\sqrt{O}**.
- 5 Tryck på nedpilen tills Måttenheter visas, och tryck sedan på 🕢.
- 6 Tryck på nedpilen tills √ visas bredvid rätt måttenhet och tryck sedan på Ø.
  Skickar urval visas, följt av menyn Universell inställning.

## Ange papperets höjd och bredd

Om du definierar ett visst höjd- och breddmått för den universella pappersstorleken (i stående riktning) kan skrivaren hantera storleken och utnyttja standardfunktioner, t.ex. dubbelsidig utskrift och utskrift på flera sidor på ett ark.

**Obs!** Välj **Stående** höjd om du vill justera papperets höjdinställning eller **Pappersbredd** om du vill justera papperets breddinställning, eller justera båda inställningarna. Anvisningar för hur du justerar båda inställningarna följer nedan.

- 1 På menyn Universell inställning trycker du på nedpilen tills  $\sqrt{Stående bredd}$  visas, och trycker sedan på  $\mathbb{O}$ .
- Tryck på vänsterpilen om du vill minska inställningen eller på högerpilen om du vill öka inställningen, och tryck sedan på
   Q.

Skickar urval visas, följt av menyn Universell inställning.

- 3 På menyn Universell inställning trycker du på nedpilen tills 🗸 Stående höjd visas, och trycker sedan på 🕢.
- Tryck på vänsterpilen om du vill minska inställningen eller på högerpilen om du vill öka inställningen, och tryck sedan på
   Q.

Skickar urval visas, följt av menyn Universell inställning.

**5** Tryck på och släpp **D** tills **Klar** visas.

### Ange en matningsriktning

Kortsida är fabriksinställt som standard för matningsriktning för universella pappersinställningar. Menyn för matningsriktning visas inte på menyn Universell inställning, såvida inte Långsida är en tillgänglig inställning. Ange vid behov om papperets långsida eller kortsida matas in i skrivaren först.

- 1 På menyn Universell inställning trycker du på nedpilen tills Matningsriktning visas, och trycker sedan på 🕖.
- 2 Tryck på nedpilen tills 🗸 Kortsida eller 🗸 Långsida visas, och tryck sedan på 🕢.

## Förvara papper

Använd nedanstående riktlinjer för hur du förvarar papper så undviker du att papperskvadd och ojämn utskriftskvalitet:

- Bäst resultat får du om du förvarar papperet där temperaturen är 21 °C och den relativa fuktigheten är 40 %. De flesta märkestillverkare rekommenderar att utskrifter görs i temperaturer mellan 18 och 24 °C och en relativ luftfuktighet mellan 40 till 60 %.
- Om möjligt, förvara papperet i kartonger på en pall eller hylla. Undvik att förvara det på golvet.
- Förvara enskilda paket på en plan yta.
- Placera inte några föremål ovanpå enskilda pappersförpackningar.